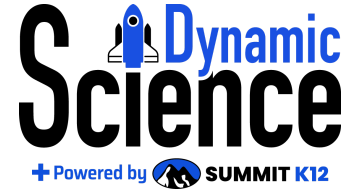

| STAAR Practice                 | e Test Teacher Guide |
|--------------------------------|----------------------|
| Overview of STAAR<br>Readiness | video                |
| Teacher Reports                | <u>video</u>         |
| Administrator Reports          | video                |
| Analyzir                       | ng Your Data         |
| <u>STAAR™ Review</u>           | Implementation Notes |

## **Overview of STAAR Readiness**

Available for 5th grade, 8th grade, Biology. Also available in Spanish for 5th grade.

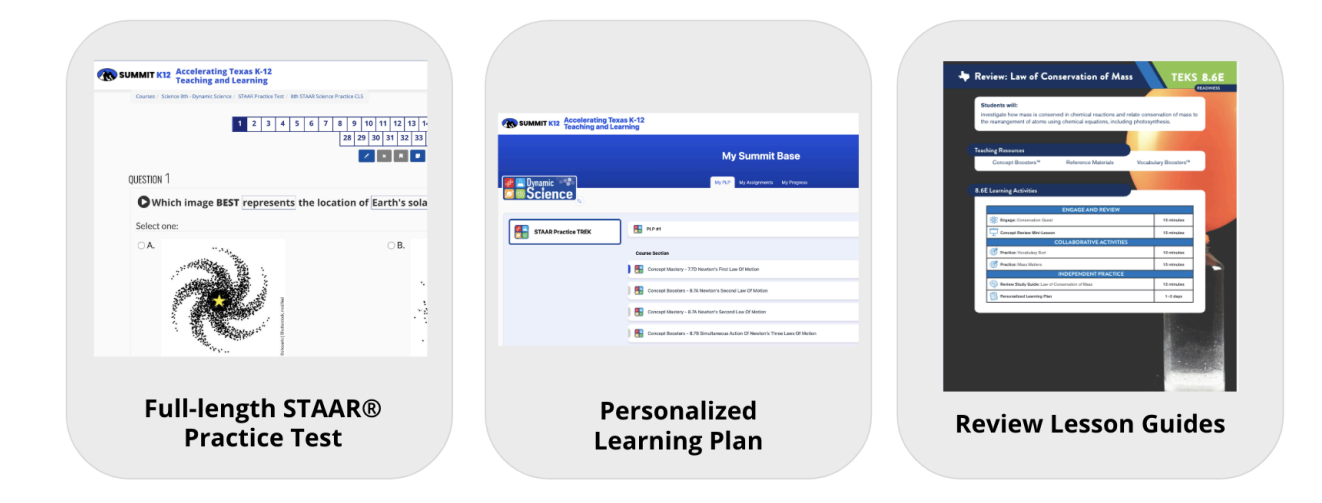

Full Length STAAR Practice Test

- Covers all testable standards for this year's test
- Includes all new question types
  - Includes match grid and inline choice which are field tested this year
  - Includes Short Constructed response question(s) with built in rubric to make grading easier
- Allows teachers to turn on text to speech support accommodation for individual students

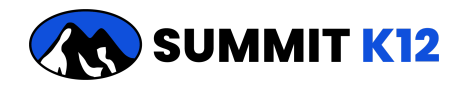

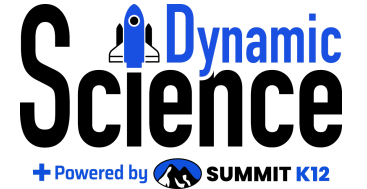

• Allows teachers to turn on Content and

Language support accommodation for individual students

- Allows 5th grade teachers to turn on calculator accommodation for individual students
- Includes accessibility tools for all students
- All questions are new, rigorous and aligned to current standards
- Answer choices are randomized to encourage academic honesty
- The practice test can be started and stopped. The system will retain answers entered and remember where the student left off.
- The practice test can be opened or closed by the teacher to maintain test security.

### Personalized Learning Plan

- Upon submission the system creates a Personalized Learning Plan (PLP) for each student based on his or her performance on the STAAR Practice Test
- Work is individual and done electronically. It may be completed inside or outside of class time.
- Assignments are clustered, beginning with the Reporting Category that has the most room for growth.
- Where data indicates a need the system will include prior grade level resources to close gaps.
- ALL students have PLPs that will take approximately the same amount of time to complete.
- Activities include, but are not limited to, instructional videos, vocabulary practice, short assessments, e-books, instructional study guides, review guides, etc.

### Review Lesson Guides

- Complete mini lessons with teacher guides, student handouts, and resources for every testable standard; including the gap standards for 5th and 8th grade.
- Engaging, relevant lessons that connect to real-world science.
- Activities are designed to flexibly be used in small groups, whole class, science tutorials, STAAR Camps, etc.
- Lessons require direct instruction and may include, but are not limited to, card sorts, board games, card games, data analysis, argumentation activities, etc.
- Lessons are designed to be implemented in a single class period approximately, 45 minutes.
- Activities are designed to last 15-20 minutes.

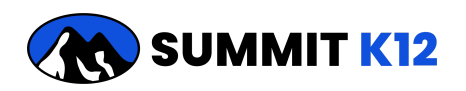

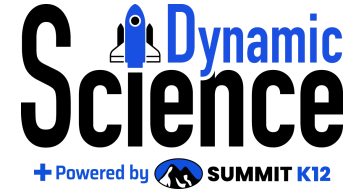

#### Core Curriculum

Additionally, teachers have access to the full core curriculum with numerous full lessons for every grade-level standard along with access to lessons and resources for vertically aligned standards.

Return to Table at the Top

### **Teacher Reports**

All teacher reports are separated by class period/section.

Practice Test and PLP Progress

Access grades, score SCR, determine individual student performance level, determine, individual student mastery by reporting category, determine PLP progress by student

| Te<br>s | eacher Reports Das               | shbo | ard                |                |               |     |              |                   |      |               |               |      | Dynamic Sc<br>Meyer Jennif |
|---------|----------------------------------|------|--------------------|----------------|---------------|-----|--------------|-------------------|------|---------------|---------------|------|----------------------------|
|         | Science - 5th Review             | <    |                    |                |               |     |              |                   |      |               |               |      | 🖄 Mark                     |
| 1       | STAAR Readiness®                 | ^    |                    |                |               | Con | posite Score |                   |      | Score Breakdo | wn by Categor | У    | Personalized Lear          |
|         | Practice Test and PLP Progress ① |      | Student Name       | Date Completed | Initial Score | SCR | Total Score  | Performance Level | RC1  | RC2           | RC3           | RC4  | PLP Progress               |
|         | SE Performance Report            |      | Acosta, Stephanie  | 01/02/25       | 61%           |     | 61%          | Approaches        | 70%  | 43%           | 57%           | 70%  | 0%                         |
|         | Student Distribution Report      |      | Alonso, Mary       | 12/30/24       | 79%           | 1   | 78%          | Masters           | 80%  | 57%           | 78%           | 90%  | 0%                         |
|         | Item Analysis Report ①           |      | Alvarez, Katherine | 12/23/24       | 75%           | 0   | 71%          | Meets             | 78%  | 24%           | 88%           | 75%  | 2%                         |
|         | Class STAAR Review Plan          |      | Austin, Bonnie     | 01/05/25       | 96%           |     | 97%          | Masters           | 100% | 86%           | 97%           | 100% | 0%                         |
|         | Concept Boosters                 | ~    | Barrett, Ethan     | 12/30/24       | 67%           |     | 67%          | Meets             | 83%  | 29%           | 67%           | 80%  | 0%                         |
|         | Vocabulary Boosters              | ~    | Beauchamp, Sandra  |                |               |     |              |                   |      |               |               |      |                            |
|         | Summary Reports                  | ~    | Bert, Riley        | 01/02/25       | 51%           |     | 49%          | Approaches        | 38%  | 29%           | 57%           | 60%  | 5%                         |
|         |                                  |      | Burrell, Amy       | 01/09/25       | 53%           | 1   | 53%          | Approaches        | 38%  | 48%           | 60%           | 60%  | 5%                         |
|         | F TEKS Lesson videos             |      | Burturla, Kristy   |                |               |     |              |                   |      |               |               |      |                            |
|         |                                  |      | Cadena, Cody       | 12/28/24       | 57%           |     | 59%          | Approaches        | 45%  | 86%           | 60%           | 50%  | 1%                         |

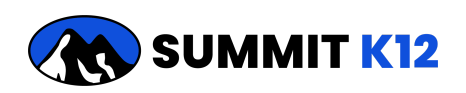

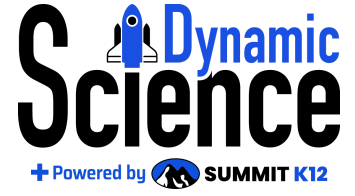

### Student Distribution Report

### Determine groups by student performance levels

| Teacher Reports D              | ashbo | ard            |       |                     |       |                  |       |                    | Dynamic Biology ~       |
|--------------------------------|-------|----------------|-------|---------------------|-------|------------------|-------|--------------------|-------------------------|
| Sync Grades                    |       |                |       |                     |       |                  |       |                    | Evans Katie • 9th Grade |
|                                |       |                |       |                     |       |                  |       |                    |                         |
| Biology EOC Review             | <     |                |       |                     |       |                  |       |                    | 🟫 Mark as Favorite      |
| STAAR Readiness®               | ^     | Did Not Meet   | < 26% | Approaches 26%-46.9 | 9%    | Meets 47%-71.9   | 9%    | Masters 72%+       |                         |
| Practice Test and PLP Progress | D     | 2 Students     | (6%)  | 7 Students (22%)    |       | 9 Students (28   | 6)    | 14 Students (44%)  |                         |
| SE Performance Report          |       | Student        | Score | Student             | Score | Student          | Score | Student            | Score                   |
| Student Distribution Report    |       | Watson, Tyssa  | 24%   | Valencia, Jacob     | 27%   | Zahn, Tony       | 65%   | Soto, Benny        | 91%                     |
| Item Analysis Report ①         |       | Barrett, Ethan | 4%    | Torgerson, Stephen  | 33%   | Stemple, Rachael | 54%   | Simard, Robby      | 80%                     |
| Class STAAD Review Plan        |       |                |       | Northcutt, Kimberly | 39%   | Munez, Melissa   | 49%   | Segura, Patty      | 74%                     |
| Class STRAK NEVEW Flat         |       |                |       | Kittelson, Kristin  | 30%   | Keith, Liz       | 52%   | Richards, Sara     | 100%                    |
| Concept Boosters               | ~     |                |       | Hawthorne, Jazmine  | 27%   | Harter, Cathy    | 71%   | Phillips, Amber    | 90%                     |
| Vocabulary Boosters            | ~     |                |       | Garcia, Victor      | 41%   | Fry, Deborah     | 71%   | Meyer, Jennifer    | 74%                     |
| 6                              |       |                |       | Cecilio, Virginia   | 35%   | Evans, Katie     | 59%   | Lawson, Doug       | 93%                     |
| Summary Reports                | ~     |                |       |                     |       | Cano, Andrea     | 71%   | Harrison, Patty    | 98%                     |
| TEKS Lesson Videos             | ~     |                |       |                     |       | Burrell, Amy     | 48%   | Garcia, Jesse      | 80%                     |
|                                |       |                |       |                     |       |                  |       | Clay, Kari         | 86%                     |
|                                |       |                |       |                     |       |                  |       | Chambers, Jean     | 78%                     |
|                                |       |                |       |                     |       |                  |       | Cadena, Cody       | 74%                     |
|                                |       |                |       |                     |       |                  |       | Alvarez, Katherine | 80%                     |
|                                |       |                |       |                     |       |                  |       | Alonso, Mary       | 76%                     |
|                                |       |                |       |                     |       |                  |       |                    | Download                |

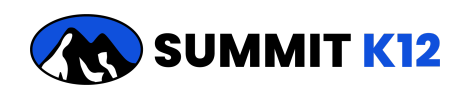

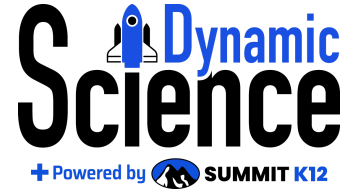

Item Analysis Report

Determine patterns in answer choices to uncover potential misconceptions.

| Ter  | cher Deperte Dee                 | h ha c | ord            |           |       |     |                 |                           |               |         |     |          |          |          |          |          |           |           |           |            | iii ci          | 55                |
|------|----------------------------------|--------|----------------|-----------|-------|-----|-----------------|---------------------------|---------------|---------|-----|----------|----------|----------|----------|----------|-----------|-----------|-----------|------------|-----------------|-------------------|
| lea  | icher Reports Das                | nbo    | bard           |           |       |     |                 |                           |               |         |     |          |          |          |          |          |           |           |           |            | Dyn             | ımic Biology 🗸 🗸  |
| Sync | Grades                           |        |                |           |       |     |                 |                           |               |         |     |          |          |          |          |          |           |           |           |            | Evani           | Katie • 9th Grade |
| Bic  | logy EOC Review                  | k      |                |           |       |     |                 |                           |               |         |     |          |          |          |          |          |           |           |           |            | 3               | Mark as Favorite  |
|      | STAAR Readiness®                 | ^      | # Students Te: | sted = 32 |       |     |                 |                           |               |         |     |          |          |          |          |          |           |           |           |            |                 |                   |
|      | Practice Test and PLP Progress ① |        | Item           | RC        | TEKS  | рок | Readiness<br>or | RTC                       | Question Type | Correct | NR  |          |          | MC Only  |          |          |           | SCR       | Only      |            | T               | pes               |
|      | SE Performance Report            |        |                |           |       |     | Supporting      |                           |               |         |     | Choice 2 | Choice 3 | Choice 4 | Choice 5 | Choice 6 | Score = 2 | Score = 1 | Score = 0 | Not Scored | Partially Corre | ct Not Correct    |
|      | Student Distribution Report      |        | 1              | 5         | B.13A | 2   | R               | Stability and Change      | мс            | 88%     | 0%  | 3%       | 3%       | 6%       | NA       | NA       |           |           |           |            |                 |                   |
|      | Item Analysis Report ①           |        | 2              | 4         | B.11A | 2   | S               | Energy and Matter         | MC            | 75%     | 0%  | 6%       | 3%       | 19%      | NA       | NA       |           |           |           |            |                 |                   |
|      | Class STAAR Review Plan          |        | 3              | 3         | B.9A  | 2   | R               | Systems and System Models | MC            | 72%     | 0%  | 19%      | 6%       | 3%       | NA       | NA       |           |           |           |            |                 |                   |
|      | Constant Designed                |        | 4              | 2         | B.7A  | 1   | R               | Structure and Function    | TE            | 41%     | 9%  |          |          |          |          |          |           |           |           |            | 0%              | 50%               |
|      | Concept Boosters                 | Ť      | 5              | 1         | B.5A  | 1   | R               | Structure and Function    | MC            | 66%     | 0%  | 0%       | 3%       | 34%      | NA       | NA       |           |           |           |            |                 |                   |
|      | Vocabulary Boosters              | ř      | 6              | 4         | B.11B | 3   | S               | Cause and Effect          | мс            | 59%     | 0%  | 22%      | 13%      | 9%       | NA       | NA       |           |           |           |            |                 |                   |
| P    | Summary Reports                  | ~      | 7              | 3         | B.9B  | 1   | s               | Patterns                  | мс            | 84%     | 0%  | 9%       | 3%       | 3%       | NA       | NA       |           |           |           |            |                 |                   |
| P    | TEKS Lesson Videos               | ~      | 8              | 2         | B.7B  | 1   | S               | Systems and System Models | мс            | 38%     | 0%  | 28%      | 34%      | 6%       | NA       | NA       |           |           |           |            |                 |                   |
|      |                                  |        | 9              | 1         | 8.58  | 1   | 5               | Structure and Function    | MC            | 69%     | 0%  | 13%      | 16%      | 9%       | NA       | NA       |           |           |           |            |                 |                   |
|      |                                  |        | 10             | 0         | B.13B | 2   | R               | Energy and Matter         | MC            | 70%     | 0%  | 2276     | 13%      | 22%      | NA       | NA       |           |           |           |            |                 |                   |
|      |                                  |        | 12             | 3         | B.10A |     | 5               | Cause and Effect          | MC            | F 236   | 3%  | 2994     | 370      | 9%       | NA       | NA       |           |           |           |            |                 |                   |
|      |                                  |        | 13             | 1         | B.70  | 1   | R               | Structure and Euroction   | MC            | 63%     | 3%  | 9%       | 13%      | 16%      | NA       | NA       |           |           |           |            |                 |                   |
|      |                                  |        | 14             | 2         | B.8B  | 2   | R               | Patterns                  | HS            | 50%     | 0%  | •        | 1071     | 1077     | 101      | 101      |           |           |           |            | 16%             | 34%               |
|      |                                  |        | 15             | 4         | B.12B | 1   | R               | Cause and Effect          | MC            | 50%     | 3%  | 9%       | 28%      | 9%       | NA       | NA       |           |           |           |            |                 |                   |
|      |                                  |        | 16             | 4         | B.12A | 2   | R               | Cause and Effect          | мс            | 72%     | 3%  | 16%      | 3%       | 6%       | NA       | NA       |           |           |           |            |                 |                   |
|      |                                  |        | 17             | 4         | B.12B | 3   | R               | Structure and Function    | SCR           | NA      | 19% |          |          |          |          |          | 3%        | 25%       | 13%       | 41%        |                 |                   |
|      |                                  |        | 18             | 5         | B.13C | 2   | s               | Energy and Matter         | мс            | 75%     | 3%  | 6%       | 3%       | 13%      | NA       | NA       |           |           |           |            |                 |                   |
|      |                                  |        | 19             | 4         | B.12A | 2   | R               | Cause and Effect          | MP            | 56%     | 3%  |          |          |          |          |          |           |           |           |            | 13%             | 28%               |
|      |                                  |        |                |           |       |     |                 |                           |               |         |     |          |          |          |          |          |           |           |           |            |                 |                   |
|      |                                  |        | Outestion Tun  | e Kev     |       |     |                 |                           |               |         |     |          |          |          |          |          |           |           |           |            |                 | E Download        |

Return to Table at the Top

**Class STAAR Review Plan** 

Determine which SEs require whole-class direct instruction to close gaps.

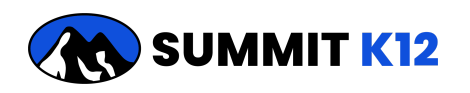

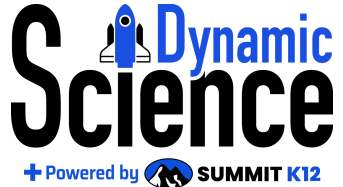

| acher Reports Dash               | boa | ard                         |       |      |                                                             | Dynamic Biology<br>Evans Katie • 9th Gr |
|----------------------------------|-----|-----------------------------|-------|------|-------------------------------------------------------------|-----------------------------------------|
| ology EOC Review                 | <   |                             |       |      |                                                             | 🟫 Mark as Fav                           |
| STAAR Readiness®                 | ^   | Overall Class Average = 61% |       |      |                                                             |                                         |
| Practice Test and PLP Progress ① |     | # of Students Tested = 32   | TEVO  | Time | Duncheler                                                   | Manham                                  |
| SE Performance Report            |     | NC.                         | TENS  | Type | vescription                                                 | Mastery                                 |
| Student Distribution Report      |     | 4                           | B.12B | R    | Interactions Among Plant Systems                            | 3376                                    |
| Item Analysis Report (i)         |     | 5                           | 8.13D | R    | Environmental Change, Biodiversity, and Ecosystem Stability | 51%                                     |
| Class STAAR Review Plan          |     | 5                           | B.13B | R    | Ecological Stability in Trophic Levels                      | 58%                                     |
| 0.000 0.000 0.000 0.000          |     | 2                           | B.8B  | R    | Outcomes of Genetic Combinations                            | 59%                                     |
| Concept Boosters                 | ~   | 3                           | B.10C | R    | Speciation                                                  | 59%                                     |
| Vocabulary Boosters              | ~   | 2                           | B.7C  | R    | Changes in DNA                                              | 60%                                     |
| Summan/ Deporte                  | J   | 1                           | B.5D  | R    | Viruses                                                     | 63%                                     |
| Summary Reports                  |     | 1                           | B.5C  | R    | Homeostasis and Cellular Transport                          | 63%                                     |
| TEKS Lesson Videos               | ~   | 1                           | B.5A  | R    | Biomolecules                                                | 63%                                     |
|                                  |     | 4                           | B.12A | R    | Interactions Among Animal Systems                           | 66%                                     |
|                                  |     | 1                           | B.6A  | R    | Cell Cycle and DNA Replication                              | 68%                                     |
|                                  |     | 3                           | B.9A  | R    | Evidence of Common Ancestry                                 | 70%                                     |
|                                  |     | 3                           | B.10D | s    | Evolutionary Mechanisms Other Than Natural Selection        | 44%                                     |
|                                  |     | 2                           | B.7B  | s    | Gene Expression                                             | 45%                                     |
|                                  | 1   | 1                           | B.6B  | s    | Cell Differentiation                                        | 56%                                     |
|                                  |     | 4                           | B.11B | s    | Role of Enzymes                                             | 56%                                     |
|                                  |     | 2                           | B.8A  | s    | Meiosis and Sexual Reproduction                             | 59%                                     |
|                                  |     | 3                           | B.10B | s    | Differential Reproductive Success                           | 66%                                     |
|                                  |     | 5                           | B.13C | s    | Carbon and Nitrogen Cycles                                  | 66%                                     |

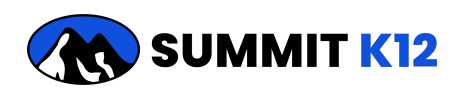

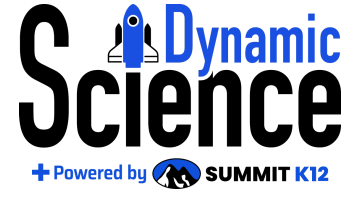

Concept Booster

Use to monitor student performance on their PLP

| ts Dashboa | nrd                                                                                                    |                                                                                                    |                                                                                                    |                                                                                                    |                                                                                                    |                                                                                                    |                                                                                                    |                                                                                                    |                                                                                                    | Dyna<br>Meyer                                                                                                    | ss<br>mic Science - 5th<br>Jennifer • 5th Gi | rade                                                                                                    |
|------------|----------------------------------------------------------------------------------------------------|----------------------------------------------------------------------------------------------------|----------------------------------------------------------------------------------------------------|----------------------------------------------------------------------------------------------------|----------------------------------------------------------------------------------------------------|----------------------------------------------------------------------------------------------------|----------------------------------------------------------------------------------------------------|----------------------------------------------------------------------------------------------------|----------------------------------------------------------------------------------------------------|----------------------------------------------------------------------------------------------------|----------------------------------------------|----------------------------------------------------------------------------------------------------|
| k          |                                                                                                    |                                                                                                    |                                                                                                    |                                                                                                    |                                                                                                    |                                                                                                    |                                                                                                    |                                                                                                    |                                                                                                    | 1                                                                                                    | Mark as Favorite                             |                                                                                                    |
| ~          | Student                                                                                                   |                                                                                                    | 5.                                                                                                    | 8B                                                                                                    |                                                                                                    |                                                                                                    | 5.                                                                                                    | 8C                                                                                                    |                                                                                                    |                                                                                                    | 3.                                           | .7В                                                                                                    |
| ^          |                                                                                                    | 1 <sup>st</sup>                                                                                                    | ISG                                                                                                    | VR                                                                                                    | 2 <sup>nd</sup>                                                                                                    | 1 <sup>st</sup>                                                                                                    | ISG                                                                                                    | VR                                                                                                    | 2 <sup>nd</sup>                                                                                                    | 1 <sup>st</sup>                                                                                                    | ISG                                          |                                                                                                    |
|            | Acosta, Stephanie                                                                                         |                                                                                                    |                                                                                                    |                                                                                                    |                                                                                                    |                                                                                                    |                                                                                                    |                                                                                                    |                                                                                                    |                                                                                                    |                                              |                                                                                                    |
|            | Alonso, Mary                                                                                              |                                                                                                    |                                                                                                    |                                                                                                    |                                                                                                    |                                                                                                    |                                                                                                    |                                                                                                    |                                                                                                    |                                                                                                    |                                              |                                                                                                    |
|            | Alvarez, Katherine                                                                                        | 36%                                                                                                    | 75%                                                                                                    |                                                                                                    |                                                                                                    |                                                                                                    |                                                                                                    |                                                                                                    |                                                                                                    |                                                                                                    |                                              |                                                                                                    |
|            | Austin, Bonnie                                                                                            |                                                                                                    |                                                                                                    |                                                                                                    |                                                                                                    |                                                                                                    |                                                                                                    |                                                                                                    |                                                                                                    |                                                                                                    |                                              |                                                                                                    |
|            | Barrett, Ethan                                                                                            |                                                                                                    |                                                                                                    |                                                                                                    |                                                                                                    |                                                                                                    |                                                                                                    |                                                                                                    |                                                                                                    |                                                                                                    |                                              |                                                                                                    |
| ~          | Beauchamp, Sandra                                                                                         |                                                                                                    |                                                                                                    |                                                                                                    |                                                                                                    |                                                                                                    |                                                                                                    |                                                                                                    |                                                                                                    |                                                                                                    |                                              |                                                                                                    |
| ~          | Bert, Riley                                                                                               | 64%                                                                                                    | 38%                                                                                                    |                                                                                                    | 50%                                                                                                    |                                                                                                    |                                                                                                    |                                                                                                    |                                                                                                    |                                                                                                    |                                              |                                                                                                    |
|            | Burrell, Amy                                                                                              | 36%                                                                                                    | 25%                                                                                                    |                                                                                                    | 23%                                                                                                    |                                                                                                    |                                                                                                    |                                                                                                    |                                                                                                    |                                                                                                    |                                              |                                                                                                    |
| ~ 1        | Burturla, Kristy                                                                                          |                                                                                                    |                                                                                                    |                                                                                                    |                                                                                                    |                                                                                                    |                                                                                                    |                                                                                                    |                                                                                                    |                                                                                                    |                                              |                                                                                                    |
|            | Cadena, Cody                                                                                              |                                                                                                    |                                                                                                    |                                                                                                    |                                                                                                    |                                                                                                    |                                                                                                    |                                                                                                    |                                                                                                    |                                                                                                    |                                              |                                                                                                    |
|            | ts Dashboa<br>k<br>v<br>v<br>v<br>v<br>v<br>v<br>v<br>v<br>v<br>v<br>v<br>v<br>v<br>v<br>v<br>v<br>v<br>v | ts Dashboard<br>Student<br>Student<br>Acosta, Stephanie<br>Alonso, Mary<br>Alvarez, Katherine<br>Barrett, Ethan<br>Beauchamp, Sandra<br>Bert, Riley<br>Burrell, Amy<br>Burturla, Kristy<br>Cadena, Cody | Student<br>Student<br>Student<br>Student<br>1 <sup>st</sup><br>Acosta, Stephanie<br>Alonso, Mary<br>Alvarez, Katherine<br>Barrett, Ethan<br>Beauchamp, Sandra<br>Bert, Riley<br>Burrell, Amy<br>Burturla, Kristy<br>Cadena, Cody | Student 5.<br>Student 5.<br>Student 5.<br>Student 5.<br>Acosta, Stephanie 6<br>Alonso, Mary 6<br>Alvarez, Katherine 36% 75%<br>Austin, Bonnie 6<br>Barrett, Ethan 6<br>Beauchamp, Sandra 6<br>Bert, Riley 64% 38%<br>Burtell, Amy 36% 25%<br>Burturia, Kristy 6<br>Cadena, Cody 6 | Student 5.88   Student 5.88   1sG VR   Acosta, Stephanie 1   Alonso, Mary 1   Alvarez, Katherine 36%   Alvarez, Katherine 36%   Barrett, Ethan 1   Beauchamp, Sandra 1   Bert, Riley 64%   Burrell, Amy 36%   25% 25%   Burturia, Kristy 1   Cadena, Cody 1 | Student 5.88   Student 5.88   Acosta, Stephanie 1sG   Alonso, Mary 1   Alonso, Mary 1   Alvarez, Katherine 36%   75% 1   Alvarez, Katherine 36%   Barrett, Ethan 1   Besuchamp, Sandra 1   Bert, Riley 64%   Burrell, Amy 36%   25% 23%   Burturia, Kristy 1   Cadena, Cody 1 | Student       5.8B         Student       5.8B         1st       ISG       VR       2 <sup>nd</sup> 1 <sup>st</sup> Acosta, Stephanie       2       2       2       2       2         Alvarez, Katherine       36%       75%       2       2       2         Barrett, Ethan       9       9       9       9       9       9       9       9       9       9       9       9       9       9       9       9       9       9       9       9       9       9       9       9       9       9       9       9       9       9       9       9       9       9       9       9       9       9       9       9       9       9       9       9       9       9       9       9       9       9       9       9       9       9       9       9       9       9       9       9       9       9       9       9       9       9       9       9       9       9       9       9       9       9       9       9       9       9       9       9       9       9       9       9       9       9       9 </td <td>Student 5.8B   Student 5.8B   1st 1sc   Acosta, Stephanie 1   Alonso, Mary 1   Alvarez, Katherine 36%   75% 1   Austin, Bonnie 1   Barrett, Ethan 1   Beauchamp, Sandra 1   Bert, Riley 64%   Burrell, Amy 36%   25% 23%   Burturla, Kristy 1   Cadena, Cody 1</td> <td>Student   5.80   Student 5.88   Student 5.88   Acosta, Stephanie 5.80   Alonso, Mary 1<sup>st</sup>   Alonso, Mary 1   Alvarez, Katherine 36%   75% 1   Austin, Bonnie 1   Barrett, Ethan 1   Beauchamp, Sandra 1   Bert, Riley 64%   38% 50%   Burrell, Amy 38%   25% 23%   23% 1</td> <td>Student       5.88       5.8C         Student       5.88       5.8C         Acosta, Stephanie       ISG       VR       2<sup>nd</sup>       1<sup>st</sup>       ISG       VR       2<sup>nd</sup>         Alonso, Mary       ISG       VR       2<sup>nd</sup>       1<sup>st</sup>       ISG       VR       2<sup>nd</sup>         Alonso, Mary       ISG       VR       2<sup>nd</sup>       ISG       VR       2<sup>nd</sup>         Barrett, Ethan       ISG       VR       ISG       ISG</td> <td>ts Dashboard</td> <td>ts Dashboard Line Structure Structure Structu</td> | Student 5.8B   Student 5.8B   1st 1sc   Acosta, Stephanie 1   Alonso, Mary 1   Alvarez, Katherine 36%   75% 1   Austin, Bonnie 1   Barrett, Ethan 1   Beauchamp, Sandra 1   Bert, Riley 64%   Burrell, Amy 36%   25% 23%   Burturla, Kristy 1   Cadena, Cody 1 | Student   5.80   Student 5.88   Student 5.88   Acosta, Stephanie 5.80   Alonso, Mary 1 <sup>st</sup> Alonso, Mary 1   Alvarez, Katherine 36%   75% 1   Austin, Bonnie 1   Barrett, Ethan 1   Beauchamp, Sandra 1   Bert, Riley 64%   38% 50%   Burrell, Amy 38%   25% 23%   23% 1 | Student       5.88       5.8C         Student       5.88       5.8C         Acosta, Stephanie       ISG       VR       2 <sup>nd</sup> 1 <sup>st</sup> ISG       VR       2 <sup>nd</sup> Alonso, Mary       ISG       VR       2 <sup>nd</sup> 1 <sup>st</sup> ISG       VR       2 <sup>nd</sup> Alonso, Mary       ISG       VR       2 <sup>nd</sup> ISG       VR       2 <sup>nd</sup> Barrett, Ethan       ISG       VR       ISG       ISG | ts Dashboard                                 | ts Dashboard Line Structure Structure Structu |

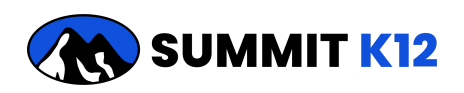

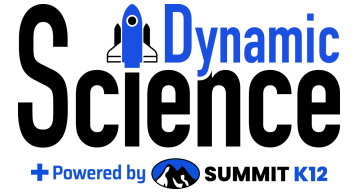

Usage Report

Monitor student usage by logins, minutes, and types of assignments submitted for any time period selected.

| Teacher Reports       | Dashb | oard                 |                                    |     |            |        |           |              |            |             |                   |                  |           |                    | Class                   |
|-----------------------|-------|----------------------|------------------------------------|-----|------------|--------|-----------|--------------|------------|-------------|-------------------|------------------|-----------|--------------------|-------------------------|
| Sine Brader           |       |                      |                                    |     |            |        |           |              |            |             |                   |                  |           |                    | Dynamic Biology ~       |
| Sync Grades           |       |                      |                                    |     |            |        |           |              |            |             |                   |                  |           |                    | tvans Katie - 9th Grade |
| Biology EOC Review    | <     | From Date 08/01/2024 | C To Date 02/18/2025 C Search      |     |            |        |           |              |            |             |                   |                  |           |                    | 😭 Mark as Favorite      |
|                       |       |                      |                                    |     |            |        |           |              |            | # of Instru | ctional and Asses | sment Activities | Completed |                    |                         |
| Concept Boosters      | ~     |                      |                                    |     |            |        |           | Concept Mast | ery        | SEPs        | Science           | Literacy         | s         | TAAR EOC Real      | liness                  |
| P Vocabulary Boosters | ~     | Name                 | Email                              | ID# | Last Login | Logins | Total min | Formative    | Vocabulary | Vocabulary  | RLA               | Science          | STAAR     | Concept            | Content                 |
| Summary Reports       | ^     |                      |                                    |     |            |        |           | Assess       | Mastery    | Boosters    | Assess            | Assess           | Assess    | Boosters<br>Assess | Vocabulary<br>Boosters  |
| Usage Report          |       | Acosta, Stephanie    | stephanie.acosta.s@summitk12.com   | •   | 01/08/2025 | 4      | 138       |              |            |             |                   |                  |           |                    | •                       |
| -                     |       | Richards, Sara       | sara.richards.s@summitk12.com      |     | 01/02/2025 | 2      | 37        |              | 1.1        | 1.1         | 1.1               |                  | 1         | 1.1                |                         |
| TEKS Lesson Videos    | ~     | Lawson, Doug         | doug.lawson.s@summitk12.com        |     | 01/06/2025 | 1      | 57        |              | 1.1        |             |                   | -                | 1         |                    |                         |
|                       |       | Marshall, JW         | jw.marshall.s@summitk12.com        |     | 01/07/2025 | 1      | 97        |              | 1.1        |             |                   |                  |           |                    |                         |
|                       |       | Meyer, Jennifer      | jennifer.meyer.s@summitk12.com     | -   | 01/07/2025 | 2      | 88        |              | -          |             |                   | -                | 1         | -                  | -                       |
|                       |       | Munez, Melissa       | melissa.munez.s@summitk12.com      | -   | 01/07/2025 | 3      | 322       | •            | 5          |             |                   | -                | 1         | 2                  | •                       |
|                       |       | Northcutt, Kimberly  | kimberly.northcutt.s@summitk12.com | -   | 01/02/2025 | 4      | 175       | -            | 10         |             |                   | -                | 1         | 2                  |                         |
|                       |       | Phillips, Amber      | amber.phillips.s@summitk12.com     | -   | 01/02/2025 | 4      | 102       | -            | 5          |             |                   | -                | 1         | 5                  |                         |
|                       |       | Quiroga, Claudia     | claudia.quiroga.s@summitk12.com    | -   | 12/26/2024 | 1      | 1         |              | -          |             |                   | -                |           |                    |                         |
|                       |       | Reeves, Caroline     | caroline.reeves.s@summitk12.com    |     | 12/31/2024 | 2      | 2         |              |            | 1.1         |                   |                  |           | 1.1                |                         |
|                       |       | Reyna, Orlando       | orlando.reyna.s@summitk12.com      |     | 02/06/2025 | 1      | 16        |              | -          |             |                   | -                |           |                    |                         |
|                       |       | Alonso, Mary         | mary.alonso.s@summitk12.com        |     | 01/07/2025 | 3      | 152       |              | -          |             |                   |                  | 1         |                    | •                       |
|                       |       | Keith, Liz           | liz.keith.s@summitk12.com          |     | 01/02/2025 | 2      | 298       | 1            | -          |             |                   | -                | 1         | -                  |                         |
|                       |       | Segura, Patty        | patty.segura.s@summitk12.com       | -   | 01/05/2025 | 3      | 432       | •            | 3          |             |                   | -                | 1         | 1                  | •                       |
|                       |       | Selders, Alexandra   | alexandra.selders.s@summitk12.com  | -   | 01/27/2025 | 1      | 1         | -            |            |             | -                 | -                |           | -                  | -                       |
|                       |       | Simard, Robby        | robby.simard.s@summitk12.com       | -   | 01/13/2025 | 7      | 4,759     | 1            | 4          |             |                   | -                | 1         | 6                  | •                       |
|                       |       | Soto, Benny          | benny.soto.s@summitk12.com         |     | 01/07/2025 | 2      | 69        |              |            |             |                   | -                | 1         | -                  | -                       |
|                       |       |                      |                                    |     |            |        |           |              |            |             |                   |                  |           |                    | E Download              |

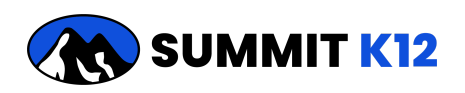

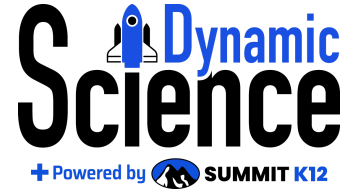

## Administrator Reports

Reports are available at the campus level for campus administrators and at the district level for district administrators. District level admin may access both districtwide and schoolwide reports. All reports may be downloaded as Excel files. *Please note that Administrator Reports are updated nightly and will appear approximately 24 hours after they appear for teachers.* 

### Accessing Reports

### Click on REPORTS from your Admin Dashboard

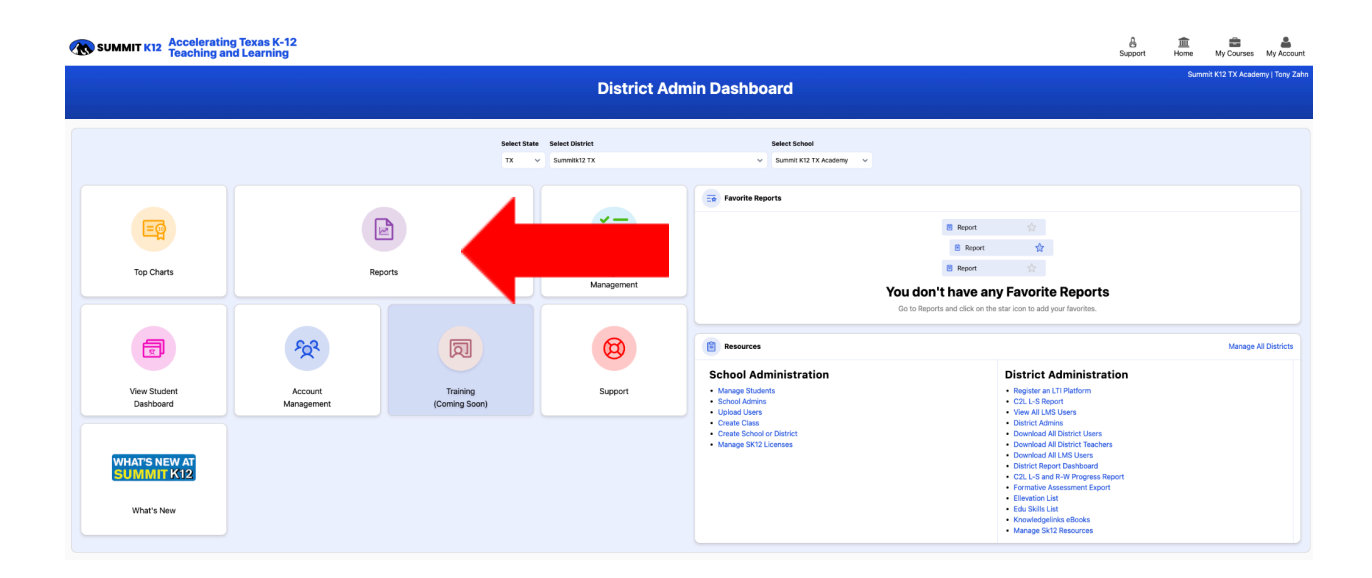

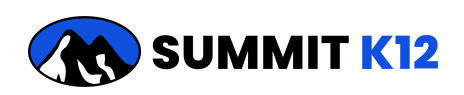

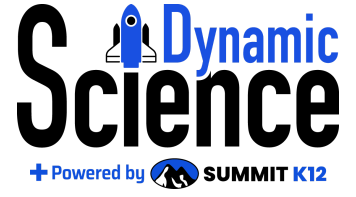

If your district/campus uses more than one SummitK12 product, please *use the pull-down menu to change to SCIENCE COURSES 2024* 

This portion of the screen shows daily, weekly, monthly and year-to-date usage metrics.

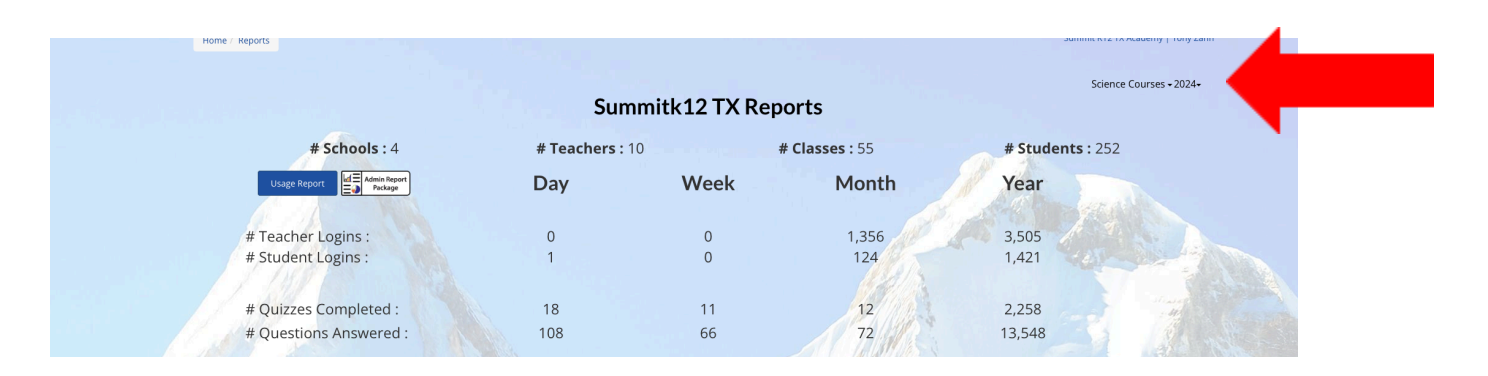

This portion of the screen is for access to Science Core Curriculum Reports, along with any other Summit K12 products for which you have admin access. Scroll down to the next section.

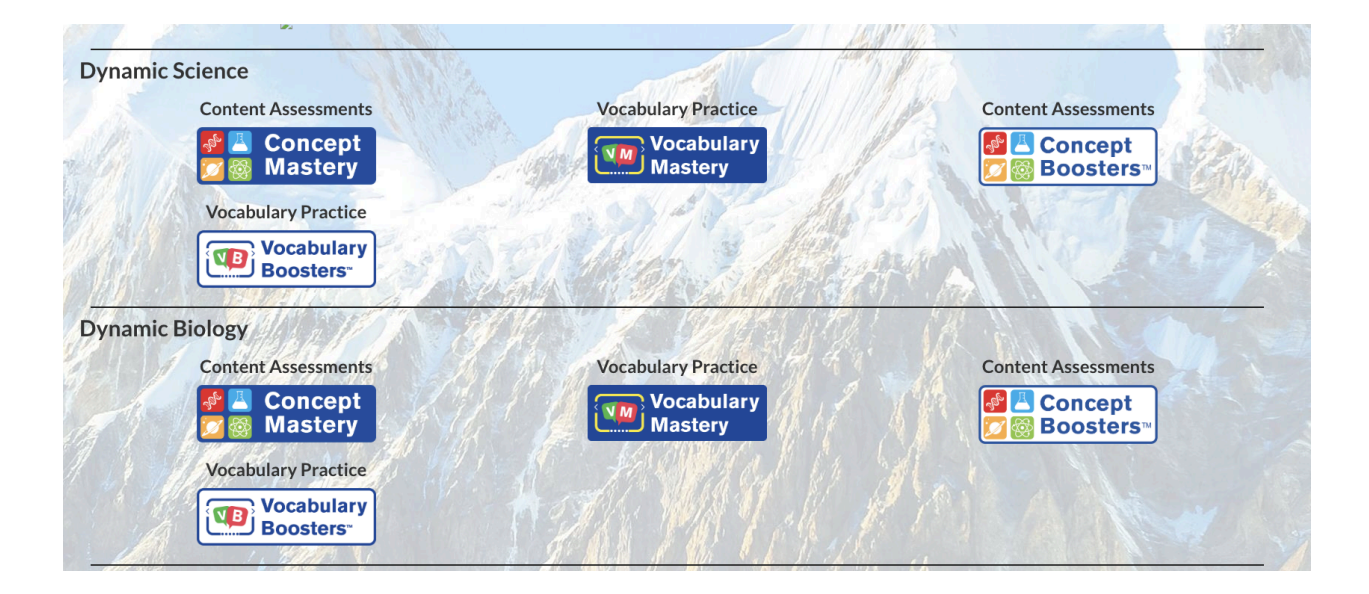

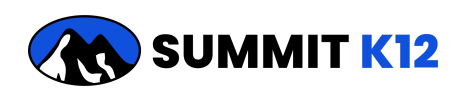

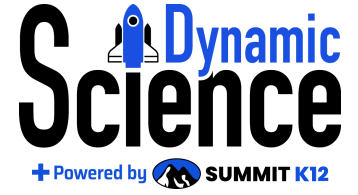

## **STAAR™** Practice Test Administrator's Guide

This portion of the screen gives you access to 3 reports for the STAAR Practice Test for each tested grade level: Science Practice Test Scores, Item Analysis Report, and Performance Level Descriptors (PLD) Report.

| EOC Review Reports              |                                 | HALP.                         |
|---------------------------------|---------------------------------|-------------------------------|
| Dynamic Science                 | Dynamic Biology                 | Dynamic Science Item Analysis |
| <b>STAAR</b>                    | STAAR                           | ltem                          |
| Science Practice<br>Test Scores | Biology Practice<br>Test Scores | Analysis Report               |
|                                 |                                 | Dynamic Biology Item Analysis |
|                                 |                                 | ltem                          |
|                                 |                                 | Analysis Report               |
| Science PLD Distribution        | Biology PLD Distribution        |                               |
| PLD                             | PLD PLD                         |                               |
| Distribution Report             | Distribution Report             |                               |

Return to Table at the Top

### Types of Administrator Reports:

Science Practice Test Scores

The following report is at the district level, it shows average scores and PLD levels for EACH campus (note the display "district" has only one campus). It may be exported as an Excel spreadsheet.

| All Schools       |         | All Teachers | ✓ 9 Grade                             | → All                | Classes V       |                            |  |
|-------------------|---------|--------------|---------------------------------------|----------------------|-----------------|----------------------------|--|
| Back To Dashboard |         | For accurate | results please select a school before | filtering by teacher | rs and classes. | Export Districtwide Report |  |
|                   | Schoo   | bl           | Practice Tes                          | t                    | Perfo           | ormance Level              |  |
| Download          | Academy |              | 35%                                   |                      |                 | Approacnes                 |  |
|                   |         |              |                                       |                      |                 |                            |  |

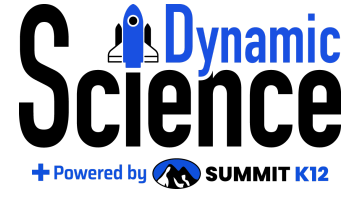

## STAAR<sup>™</sup> Practice Test Administrator's Guide

At the District Admin level, when a single school is selected from the SCHOOL dropdown menu, notice that the EXPORT DOWNLOAD REPORT changes to school level. Each teacher's data for that school is included in this report (sample school has only 1 teacher). This is also the default view of this report for campus level admin accounts.

| € School          | La Teacher | r Grade | All Classes |                          |   |
|-------------------|------------|---------|-------------|--------------------------|---|
| Back To Dashboard |            | Test    | Devicement  | Export Schoolwide Report |   |
| Evans, Katie      | 35%        | lest    | Approa      | ches                     | 1 |

From this screen I may select an individual teacher at the school to drill down to his or her individual student results.

| <b>▲</b> Teach                         | er 🎓 Grad     | ie     | r Class       |                         |
|----------------------------------------|---------------|--------|---------------|-------------------------|
| Summit K12 TX Academy 🗸 🖌 Evans, Katie | Ƴ 9           | $\sim$ | All Classes 🗸 |                         |
| Back To Dashboard                      |               |        |               | Export Schoolwide Repor |
| Student                                | Practice Test | :      | Perforn       | nance Level             |
| Alonso, Mary                           | 76%           |        | м             | asters                  |
| Alvarez, Katherine                     | 80%           |        | м             | asters                  |
| Barrett, Ethan                         | 4%            |        | Did           | Not Meet                |
| Burrell, Amy                           | 48%           |        |               | Meets                   |
| Cadena, Cody                           | 74%           |        | м             | asters                  |
| Cano, Andrea                           | 71%           |        | r             | Meets                   |
| Cecilio, Virginia                      | 35%           |        | Арг           | oroaches                |
| Chambers, Jean                         | 78%           |        | м             | asters                  |
| Clay, Kari                             | 86%           |        | м             | asters                  |
| Evans, Katie                           | 59%           |        | r             | Meets                   |
| Download                               |               |        |               |                         |

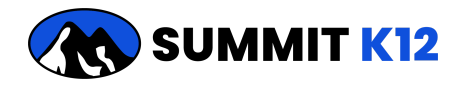

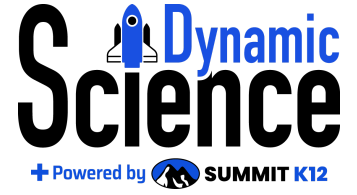

Item Analysis Reports

District admin accounts may access this report at the district or campus levels. From the SCHOOL pull down menu, select ALL SCHOOLS for district reports or a single campus for a campus report. Campus admins may access an item analysis for their campus.

|                  | <u>m</u> sch | ool            |          | 🛔 Teache                      | er 🎓 Gra                                     | ade                      | 🔁 Cla                 | ISS          |          |          |                  |
|------------------|--------------|----------------|----------|-------------------------------|----------------------------------------------|--------------------------|-----------------------|--------------|----------|----------|------------------|
| All Schools      |              |                | ~        | All Teachers                  | <ul><li>✓ 9</li></ul>                        | ~                        | All Classes           |              | $\sim$   |          |                  |
| Back To Da       | shheard      |                |          | Fo                            | or accurate results please select a school l | before filtering by tead | chers and classes.    |              |          | Event Di | tristuida Dapast |
| ltem<br>▲<br>▼   | RC<br>▲<br>▼ | TEKS<br>A<br>Y | DOK<br>Å | Readiness<br>or<br>Supporting | RTC<br>÷                                     | Question Ty<br>*<br>T    | rpe Correct<br>▲<br>▼ | NR<br>▲<br>▼ |          |          | MC Only          |
|                  |              |                |          |                               |                                              |                          |                       |              | Choice 2 | Choice 3 | Choice 4         |
| 1                | 5            | B.13A          | 2        | R                             | Stability and Change                         | мс                       | 85%                   | 0%           | 3%       | 0%       | 9%               |
|                  | 4            | B.11A          | 2        | S                             | Energy and Matter                            | MC                       | 73%                   | 0%           | 9%       | 0%       | 18%              |
| 2                | 2            | B.9A           | 2        | R                             | Systems and System Models                    | MC                       | 70%                   | 0%           | 15%      | 9%       | 3%               |
| 3                | 3            |                | 1        | R                             | Structure and Function                       | TE                       | 39%                   | 9%           |          |          |                  |
| 2<br>3<br>4      | 2            | B.7A           |          |                               |                                              |                          |                       |              |          |          |                  |
| 2<br>3<br>4<br>5 | 2<br>1       | B.7A<br>B.5A   | 1        | R                             | Structure and Function                       | МС                       | 64%                   | 0%           | 0%       | 6%       | 30%              |

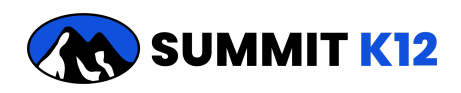

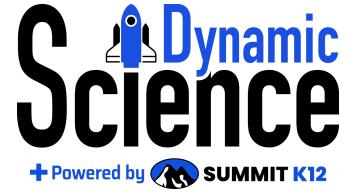

Performance Level Descriptors (PLD) Distribution Reports

The following example has a campus and teacher selected to show the PLD distribution for a single teacher. District admins may select all schools for a district-wide report. Campus admins may select their campus and all teachers for a campus-wide report.

|                           |                  |         | Distri  | PLD<br>Ibution Report |             |        |         |
|---------------------------|------------------|---------|---------|-----------------------|-------------|--------|---------|
| <u> </u>                  | <b>≜</b> Teacher |         | 👼 Grade |                       | 🖻 Class     |        |         |
| Summit K12 TX Academy 🗸 🗸 | Meyer, Jennife   | r v     | 5       | ~                     | All Classes | $\sim$ |         |
| Back To Dashboard         |                  |         |         |                       |             |        |         |
| Student                   |                  | Did Not | Meet    | Appr                  | oaches      | Meets  | Masters |
| Hunt, Dana                |                  |         |         |                       |             | 68%    |         |
| John, Shannon             |                  |         |         |                       |             | 72%    |         |
| Johnson, Joshua           |                  | 0%      |         |                       |             |        |         |
| Keith, Liz                |                  |         |         |                       |             | 75%    |         |
| Kittelson, Kristin        |                  |         |         | 5                     | 2%          |        |         |
| Lawson, Doug              |                  |         |         |                       |             |        | 93%     |
| Mastee, Leah              |                  |         |         |                       |             |        | 77%     |
| McCaffery, Katherine      |                  |         |         |                       |             | 72%    |         |
| Meyer, Jennifer           |                  |         |         |                       |             |        | 84%     |
| Munez, Melissa            |                  |         |         | 5                     | 0%          |        |         |

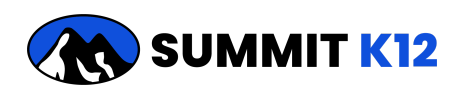

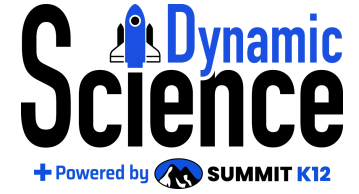

Below is a district level PLD Distribution Report. It shows the distribution for **each** campus (sample data contains a district with one campus).

| II Schools        | ~      | All Teachers | ~                    | 9                         | ~                    | All Classes          | ~     |         |
|-------------------|--------|--------------|----------------------|---------------------------|----------------------|----------------------|-------|---------|
|                   |        |              | For accurate results | please select a school be | fore filtering by to | eachers and classes. |       |         |
| Back To Dashboard |        |              |                      |                           |                      |                      |       |         |
|                   | School |              | Did M                | lot Meet                  | Ар                   | proaches             | Meets | Masters |
| Summit K12 TX Aca | demy   |              |                      | 6%                        |                      | 24%                  | 27%   | 42%     |

### Return to Table at the Top

### Accessing Reports for the Spanish STAAR Practice Test

From your Admin Dashboard, click on REPORTS and scroll down to this portion of your screen. Currently, the only report available for the Spanish is the grade report.

| panish Dynamic Science STAAR Review         | Charles Startes |         |  |
|---------------------------------------------|-----------------|---------|--|
| STAAR Practice                              |                 | MAN TRA |  |
| STAAR                                       |                 |         |  |
| Prueba de práctica<br>de ciencias 5ºº grado |                 |         |  |

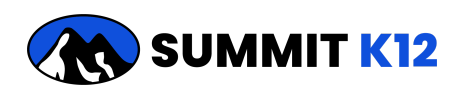

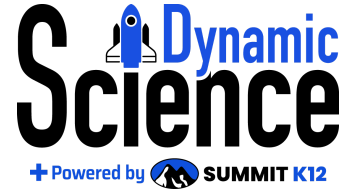

## Analyzing Your Data

Once the STAAR<sup>™</sup> Practice Test is administered you'll use this <u>Data Protocol</u> to monitor progress and make instructional decisions to close gaps for class periods, groups of students, and individual students. You will need a copy of the Data Protocol for each class period/group of students you teach.

The protocol will guide you through how to

- Analyze the Practice STAAR<sup>™</sup> Data
- Monitor student progress and performance on their PLPs
- Connect the resources in Dynamic Science to students using data

The data protocol includes links to a tracking sheet to track students who need additional support beyond their PLPs and flowcharts to help teachers connect resources, including scaffolded resources to their students.

Return to Table at the Top

### STAAR<sup>™</sup> Review Implementation Notes

By curating the resources, grading, and aggregating data, Summit K12's *Dynamic Science* has freed you up to focus on teaching and learning. Your focus is now on balancing the completion of Tier 1 instruction with STAAR<sup>™</sup> Review. During review time you may teach whole class lessons, provide small group instruction, and target individual students who may need intervention by using resources from prior grade levels.

Since this balance varies from district to district, begin providing regular work time for your students to complete their PLP once or twice a week for a portion of the class period. Monitor your calendar and student progress. Make adjustments as needed, generally more time is devoted to review as the STAAR<sup>™</sup> Assessment gets nearer.

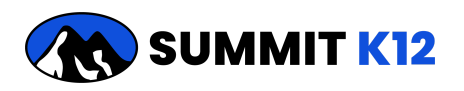